# Управление учётными записями пользователей

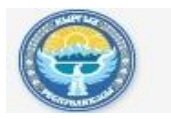

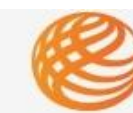

#### ОФИЦИАЛЬНЫЙ ПОРТАЛ ГОСУДАРСТВЕННЫХ ЗАКУПОК КЫРГЫЗСКОЙ РЕСПУБЛИКИ

### Оглавление

| Запуск и вход в личный кабинет                                | 2  |
|---------------------------------------------------------------|----|
| Личные данные                                                 | 5  |
| Изменение текущего пароля                                     | 6  |
| Информация об организации                                     | 6  |
| Управление учётными записями                                  | 7  |
| Активация учетной записи руководителя закупающей организации. | 8  |
| Добавление пользователей.                                     | 9  |
| Блокировка/разблокировка пользователя                         | 11 |
| Мои документы                                                 |    |
| ······································                        |    |

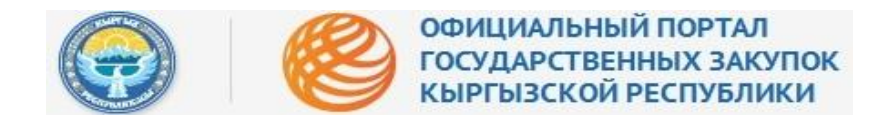

Рисунок 1 – Главная страница

## Запуск и вход в личный кабинет.

Работа на Портале государственных закупок доступна в любом браузере:

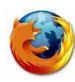

Mozilla Firefox

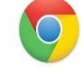

Google Chrome

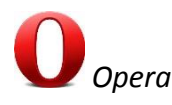

Для начала работы, следует запустить любой из перечисленных браузеров.

В адресной строке введите адрес Портала государственных закупок - <u>http://zakupki.gov.kg</u> и нажмите кнопку «Войти», рис. 1:

| ьявления<br>о О общенний                                   | <b>Планы</b><br>Планируемые закупо                                                                     | Победители<br>Среди поставщиков                                                                                                    | Отмененные конкурсы<br>Среди 0 облатения                                                                              | <b>Аукционы</b><br>Участие в аукционах                | Ненадежные поставщики<br>Черные список поставщиков                                                                                                    |
|------------------------------------------------------------|----------------------------------------------------------------------------------------------------|----------------------------------------------------------------------------------------------------|----------------------------------------------------------------------------------------------------|-------------------------------------------------------|----------------------------------------------------------------------------------------------------|
|                                                            |                                                                                                    |                                                                                                    | Выбери                                                                                                    | те роль                                               |                                                                                                    |
| Бюджетн.<br>государст<br>за счет ср<br>муницип.<br>которым | Заку<br>венным органом или с<br>едств республиканског<br>альные органы, службе<br>осударство или орган | упающая организация<br>цая статус юридического<br>органом местного самоут<br>о или местного бюджето<br>м, фонды и предприятия, а<br>ы местного самоуправлен | лица, созданная<br>равления, финансируемая<br>а, государственные или<br>кционерные общества, в<br>ия владеют более 50 | В зависимости о<br>договора о заку<br>настоящего Заки | Поставщик<br>т контекста - любая потенциальная сторона или конкретная сторона<br>пках с закупающей организацией, отвечающая требованиям статьи 8<br>она. |

Далее откроется окно для входа в личный кабинет, рис. 2:

Рисунок 2 - Вход

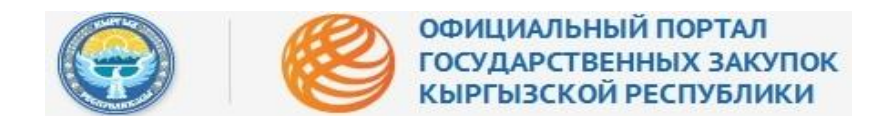

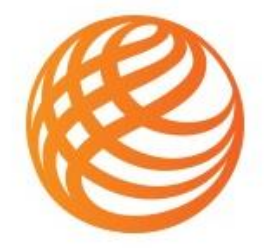

## Официальный Портал Государственных Закупок Кыргызской Республики

Официальный сайт Кыргызской Республики

| Имя | пользоі | вателя |    |  |
|-----|---------|--------|----|--|
| Пар | оль     |        |    |  |
|     |         | Вой    | ги |  |
|     |         |        | D  |  |

Необходимо ввести регистрационные данные – «Имя пользователя» и «Пароль» - и нажать кнопку «Войти», рис. 3:

#### Рисунок 3 – Вход. Регистрационные данные

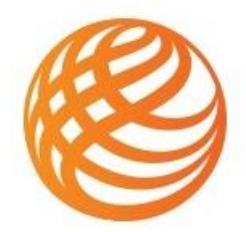

Официальный Портал Государственных Закупок Кыргызской Республики

Официальный сайт Кыргызской Республики

| Пароль |  |  |  |  |
|--------|--|--|--|--|
|--------|--|--|--|--|

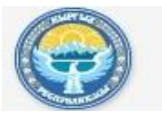

#### ОФИЦИАЛЬНЫЙ ПОРТАЛ ГОСУДАРСТВЕННЫХ ЗАКУПОК КЫРГЫЗСКОЙ РЕСПУБЛИКИ

# http://zakupki.gov.kg

Откроется окно личного кабинета Менеджера учётных записей. В открывшемся окне необходимо выбрать настройки в правом меню сверху, рис. 4. Как правило, Менеджером учётных записей является Руководитель отдела закупок Закупающей организации.

#### Рисунок 4 - Настройки

| 8                                                                                                    | + 2014                                                                                                    | 2015                                                                                      | Время сервера : <b>ОЗ Март 2015 17:08</b> 🗵 Инструкции 🤤 Обратная связ                                                                                                    |                                                                                                    |
|----------------------------------------------------------------------------------------------------|----------------------------------------------------------------------------------------------------|-------------------------------------------------------------------------------------------|----------------------------------------------------------------------------------------------------|----------------------------------------------------------------------------------------------------|
| Мои<br>объявления                                                                                    | Добро пожа<br>Мы рады приве<br>информацию о<br>Теперь предстан<br>на личный элект                         | ЛОВАТЬ, УВ<br>тствовать Ва<br>закупаемых<br>вители бизн<br>тронный поч                    | зажаемый пользователь!<br>с в новом модернизированном интернет портале позволяющем участникам торгов получать необходимую информацию не выходя из рабочего<br>товврах, работах и услугах.<br>ес-сообщества (поставщики и подрядчики) могут получать прямо с этого портала тендерные документы, уведомления о проводимых тендерах в<br>товый ящик, а также следить за ходом                                                                                                    | <ul> <li>Ибраев Таалайбек</li> <li>Назарбаевич</li> <li>Добавить пользователя</li> <li>Изменить пароль</li> </ul>                   |
| Мои планы                                                                                            | В целях обеспеч<br>Доступ к сведен<br>Хранение, обра<br>при Министерст<br>Администрация<br>Ответственност | чения безопа<br>ниям и инфо<br>ботка, распр<br>тве финансо<br>Портала гар<br>ь за нарушен | асности работы в электронной системе государственных закупок Администрация Портала сообщает:<br>рмации, предоставляемой поставщиком, строго ограничен и защищается программно-аппаратными средствами на уровне защиты каналов связи<br>остранение информации, предоставляемой поставщиком, регламентируется действующим законодательством, нормативно-правовыми актами Д<br>в КР, а также Соглашением пользователя и Политикой конфиденциальности, действующим законодательством, нормативно-правовыми актами Д<br>в КР, а также Соглашением пользователя и Политикой конфиденциальности, действующими в отношении пользователей Портала электронной си<br>антирует строгое соблюдение всех условий безопасной работы с информацией и сведениями, предоставляемыми поставщиком, в рамках действ<br>име условий безопасности несет Администрация Портала и пользователи Портала в равной степени и в соответствии с действующим законодател | Выход<br>незазы данный<br>епартамента государственных закупок<br>стемы государственных закупок.<br>кующих соглашений.<br>ыством КР. |
| <b>Д</b><br>Уведомления                                                                              | Вопросы касаюı<br>(0312) 62-50-54<br>admin@zakupki                                                        | щейся новой<br>.gov.kg                                                                    | Электронной системы государственных закупок:                                                                                                    |                                                                                                    |
| Курс валют НБКР<br>На : 2015-03-03<br>USD : 61.3271<br>EUR : 68.6465<br>RUB : 0.9856<br>KZT : 0.3314 | По действующи<br>(0312) 62-03-58<br>(0312) 62-29-29<br>(0312) 66-11-70<br>goszakup@minf                   | м нормативн                                                                               | ным правовым вопросам по государственным закупкам:                                                                                                    |                                                                                                    |

Меню личного кабинета Менеджера модуля «Управление учётными записями» включает в себя четыре основные вкладки, рис. 5:

#### Рисунок 5 – Меню менеджера

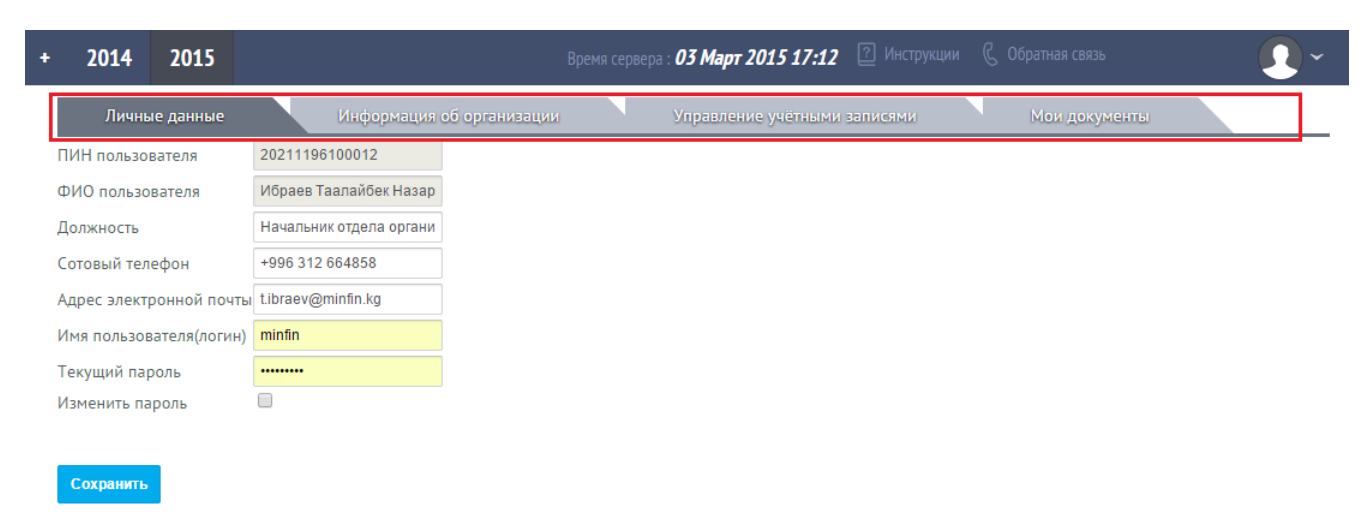

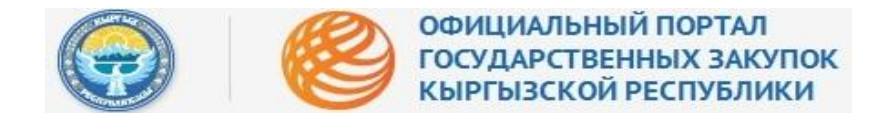

#### По умолчанию первой открывается вкладка «Личные данные», рис. 6:

#### Рисунок 6 - Первая вкладка

| + 2014 2015             |                         | Время сервера | 03 Март 2015 17:12  | Инструкции | 🖁 Обратная связь |   | )~ |
|-------------------------|-------------------------|---------------|---------------------|------------|------------------|---|----|
| Личные данные           | Информация об орган     | изации        | Управление учётными | записями   | Мои документи    | ы |    |
| ПИН пользователя        | 20211196100012          |               |                     |            |                  |   |    |
| ФИО пользователя        | Ибраев Таалайбек Назар  |               |                     |            |                  |   |    |
| Должность               | Начальник отдела органи |               |                     |            |                  |   |    |
| Сотовый телефон         | +996 312 664858         |               |                     |            |                  |   |    |
| Адрес электронной почты | t.ibraev@minfin.kg      |               |                     |            |                  |   |    |
| Имя пользователя(логин) | minfin                  |               |                     |            |                  |   |    |
| Текущий пароль          | ••••••                  |               |                     |            |                  |   |    |
| Изменить пароль         |                         |               |                     |            |                  |   |    |
|                         |                         |               |                     |            |                  |   |    |
| Сохранить               |                         |               |                     |            |                  |   |    |
|                         |                         |               |                     |            |                  |   |    |

## Личные данные

Личные данные Менеджера по управлению учётными записями включают в себя редактируемые и не редактируемые поля, рис. 7:

#### Рисунок 7 – Сведения о Менеджере

| Объявления Планы       | Победители Ау         | кционы Жалобы     | и Крупные тендера                                              | <b>1</b> - |
|------------------------|-----------------------|-------------------|----------------------------------------------------------------|------------|
| Личные данные          | Информац              | ия об организации | Управление учётными записями Мои документы                     |            |
| ПИН пользователя       | 21105198700704        |                   |                                                                |            |
| ФИО пользователя       | Айдаралиев Куттубек F | НЕ редакт         | гируемые поля                                                  |            |
| Должность              |                       |                   |                                                                |            |
| Сотовый телефон        |                       |                   |                                                                |            |
| Адрес электронной почт | ы                     | /                 | Редактируемые поля - допускается заполнение/изменение сведении |            |
| Имя пользователя       |                       |                   |                                                                |            |
| Пароль                 |                       | /                 |                                                                |            |
|                        |                       |                   |                                                                |            |
|                        | Сохранить             |                   |                                                                |            |

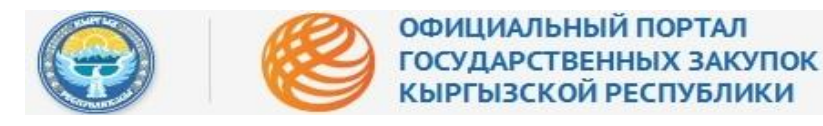

#### Изменение текущего пароля.

Для того, чтобы изменить текущий пароль учетной записи необходимо, для начала ввести «**Текущий пароль**» (Рис.8-1), после поставьте галочку «**Изменить пароль**» (Рис.8-2), откроются два дополнительных поля: «**Новый пароль**» (Рис.8-3) и «**Повторно введите новый пароль**» (Рис.8-4) в которых необходимо указать новый пароль.

Рисунок 8 - Изменение текущего пароля

| ÷ | 2014                      | 2015               |            |                  |                | Время сервера | 03 Март 2015 17:15  | ? Инструкции | C ( | Обратная связь | • |
|---|---------------------------|--------------------|------------|------------------|----------------|---------------|---------------------|--------------|-----|----------------|---|
|   | Личны                     | ые данные          |            | Информация с     | об организации |               | Управление учётными | записями     |     | Мои документы  |   |
| Г | 1ИН пользо                | вателя             | 20211196   | 6100012          |                |               |                     |              |     |                |   |
| C | РИО пользо                | вателя             | Ибраев Т   | аалайбек Назар   |                |               |                     |              |     |                |   |
| Ļ | Іолжность                 |                    | Начальни   | ік отдела органи |                |               |                     |              |     |                |   |
| C | отовый тел                | ефон               | +996 312   | 664858           | 1              |               |                     |              |     |                |   |
| A | дрес элект                | ронной почты       | t.ibraev@1 | nuntin.kg        |                |               |                     |              |     |                |   |
| V | 1мя пользов               | зателя(логин)      | mintin     |                  | 2              |               |                     |              |     |                |   |
| T | екущий па                 | роль               |            |                  | ]              | 2             |                     |              |     |                |   |
| V | 1зменить па               | ароль              |            |                  |                |               |                     |              |     |                |   |
| ŀ | Іовый паро<br>Іовторно ве | ль<br>зедите новый | пароль     |                  |                | 4             |                     |              |     |                |   |
|   | Сохранить                 |                    |            |                  |                |               |                     |              |     |                |   |

## Информация об организации

Далее, необходимо просмотреть и отредактировать информацию во второй вкладке «Информация об организации», рис. 9:

#### Рисунок 9 - Информация об организации

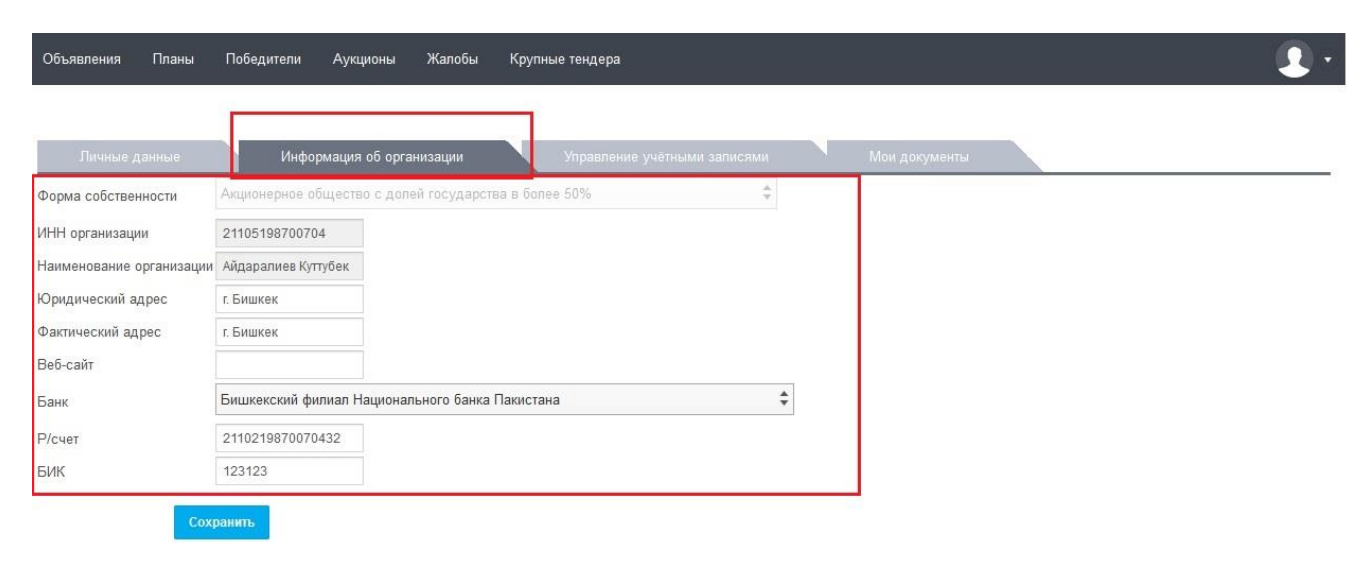

Данная вкладка также состоит из редактируемых и не редактируемых полей, рис. 10:

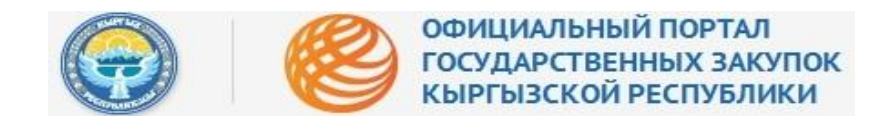

Рисунок 10 - Поля

| Объявления Планы         | Победители Аукционы Жалобы Крупные тендера             | • 3                   |
|--------------------------|--------------------------------------------------------|-----------------------|
| Личные данные            | Информация об организации Управление учётными залисями | Мои документы         |
| Форма собственности      | Акционерное общество с долей государства в более 50% 🗘 |                       |
| ИНН организации          | 21105198700704                                         | НЕ редактируемые поля |
| Наименование организации | Айдаралиев Куттубек                                    |                       |
| Юридический адрес        | г. Бишкек                                              |                       |
| Фактический адрес        | г. Бишкек                                              |                       |
| Веб-сайт                 |                                                        | Редактируемые поля    |
| Банк                     | Бишкекский филиал Национального банка Пакистана 🗘 🗘    |                       |
| Р/счет                   | 2110219870070432                                       |                       |
| БИК                      | 123123                                                 |                       |

Для облегчения процесса заполнения редактируемых полей предусмотрены справочники в виде раскрывающихся списков, а также подсказки, рис. 11:

#### Рисунок 11 – Раскрывающийся список

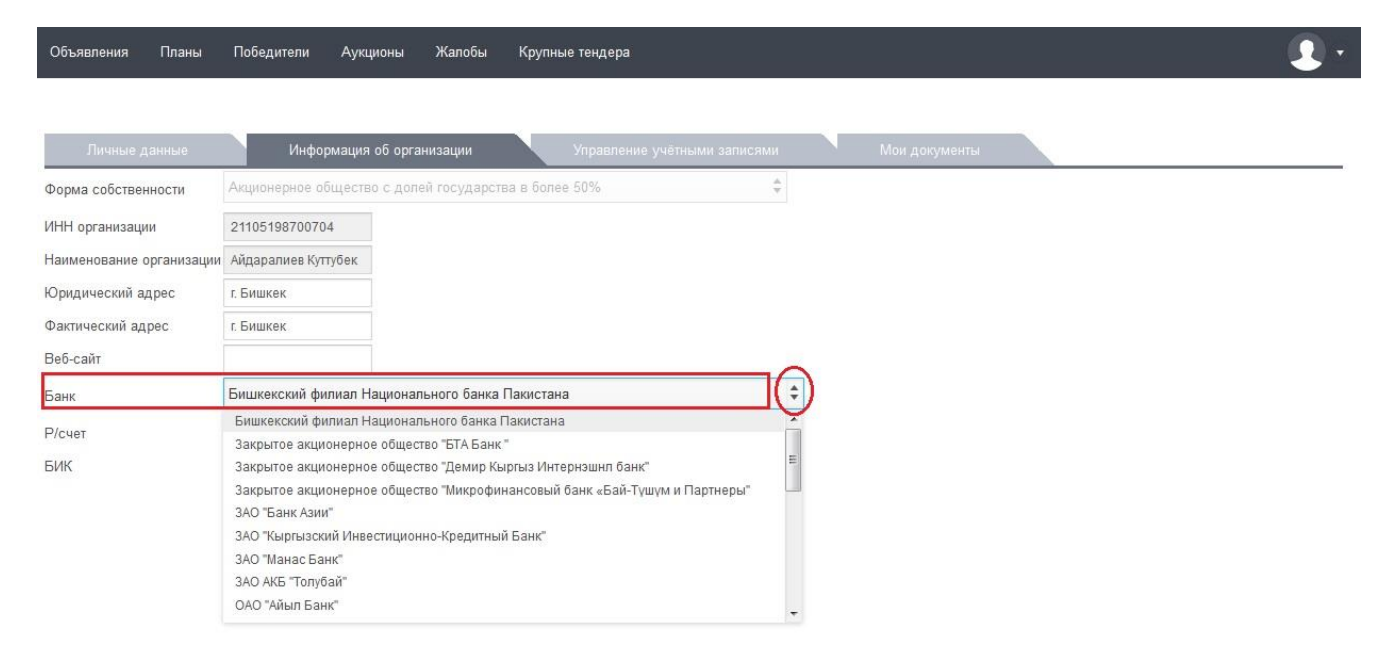

### Управление учётными записями

Раздел «Управление учётными записями» предоставляет возможность Менеджеру учётных записей блокировать/разблокировать учётную запись, включая учётную запись Руководителя организации, удалить, добавить учётную запись и/или отредактировать персональные данные по каждой учётной записи, рис. 12:

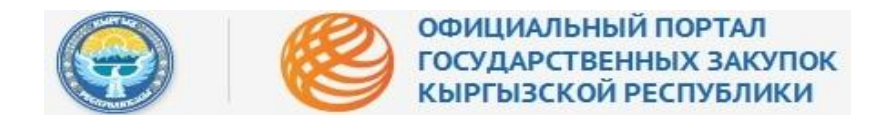

#### Рисунок 12 – Управление учётными записями

| ÷ | 2014         | 2015     | Врем                         | а сервера : <b>03 Март 2015 17:19</b> | 🖁 Обратная связь | •                |
|---|--------------|----------|------------------------------|---------------------------------------|------------------|------------------|
|   | Личны        | е данные | Информация об организации    | Управление учётными записями          | Мои документы    |                  |
|   |              |          |                              |                                       | Добав            | ить пользователя |
|   | ПИН пользова | ателя    | ФИО                          | Роль                                  | Статус           |                  |
|   | 0221019921   | 0111     | Иван Иванович                |                                       |                  | 亩 🖍              |
|   | 20211196100  | 012      | Ибраев Таалайбек Назарбаевич | Руководитель отдела закупок           | Активный         | 亩 🖍              |

#### Активация учетной записи руководителя закупающей организации.

#### Внимание!

После регистрации на портале, при первом входе требуется активировать руководителя

закупающей организации, для этого, нажмите значок 🧹 (Редактировать) Рис.12.

В открывшемся окне требуется присвоить руководителю организации роль «**Руководитель** закупающей организации», указать его «**Мобильный телефон**» и ввести «**Имя пользователя** (логин)», после указания нажать кнопку «**Сгенерировать пароль и отправить на почту**» Рис.13.

После нажатия на кнопку, на пользовательскую почту будут высланы данные для авторизации на портале: Логин и пароль.

| + | 2014                | 2015        |                        |                    |    | 03 Март 2015 17:15  |            |             |             | <b>9</b> ~ |
|---|---------------------|-------------|------------------------|--------------------|----|---------------------|------------|-------------|-------------|------------|
|   | Личны               | е данные    | Информация о           | б организации      |    | Управление учётными | и записями | Мои докумен | ты          |            |
|   |                     |             |                        |                    |    |                     |            |             | Добавить по | пьзователя |
| F | <sup>о</sup> оль    |             | Руководитель закупающе | й ораганизации     | \$ |                     |            |             |             |            |
| ſ | <b>ТИН пользо</b> я | вателя      | 02210199210111         |                    | _  |                     |            |             |             |            |
| 0 | ФИО пользо          | вателя      | Иван Иванович          |                    |    |                     |            |             |             |            |
| ļ | Должность           |             | Директор               |                    |    |                     |            |             |             |            |
| 7 | ???mobliePh         | one???      |                        |                    |    |                     |            |             |             |            |
| ļ | Адрес электр        | ронной почт | ы akahn@infosystema.kg |                    |    |                     |            |             |             |            |
| l | Имя пользов         | ателя(логин | )                      |                    |    |                     |            |             |             |            |
|   | Назад               |             | Сгенерировать пароль и | отправить на почту |    |                     |            |             |             |            |

Рисунок 13 - Активация учетной записи руководителя организации

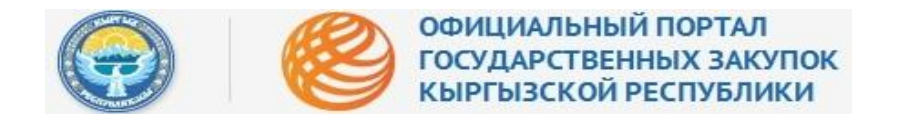

После этого пользователь будет активирован Рис.14.

#### Рисунок 14 - Активированный пользователь

| ÷ | 2014                             | 2015      | Время с                     | ервера : <b>03 Март 2015 17:19</b> Инструкции 🖁 Обра |                           | •                 |
|---|----------------------------------|-----------|-----------------------------|------------------------------------------------------|---------------------------|-------------------|
|   | Личные д                         | данные    | Информация об организации   | Управление учётными записями                         | 1ои документы             |                   |
|   |                                  |           |                             |                                                      | Добав                     | вить пользователя |
|   |                                  |           |                             |                                                      |                           |                   |
|   | ПИН пользовате                   | บเห       | ФИО                         | Роль                                                 | Статус                    |                   |
|   | ПИН пользовател<br>0221019921011 | еля<br>11 | <b>ФИО</b><br>Иван Иванович | Роль<br>Руководитель закупающей ораганизации         | <b>Статус</b><br>Активный | 亩 🖍               |

#### Добавление пользователей.

Для добавления новой учётной записи необходимо нажать кнопку «**Добавить учётную запись**», рис. 15:

#### Рисунок 15 – Добавление новой учётной записи

| 2014       | 2015       |                              | рвера : <b>04 Март 2015 12:53</b> 🛽 Инструкции 🖁 Обратн | ая связь     |  |  |  |
|------------|------------|------------------------------|---------------------------------------------------------|--------------|--|--|--|
| Личн       | ные данные | Информация об организации    | Управление учётными записями Мо                         | и документы  |  |  |  |
|            |            |                              |                                                         |              |  |  |  |
| ПИН пользо | вателя     | ФИО                          | Роль                                                    | Статус       |  |  |  |
| 107071977  | 00468      | Иван Иванович                |                                                         | 亩 🖍          |  |  |  |
| 202111961  | 00012      | Ибраев Таалайбек Назарбаевич | Руководитель отдела закупок                             | Активный 🛅 🖍 |  |  |  |

Далее открывается электронная форма для добавления сведений о новом пользователе, рис. 16:

| Объявления Планы        | Победители      | Аукционы                     | Жалобы        | Крупные тендера              |               | <b>Q</b> •              |
|-------------------------|-----------------|------------------------------|---------------|------------------------------|---------------|-------------------------|
| Личные данные           | Инфс            | ормация об орга              | анизации      | Управление учётными записями | Мои документы |                         |
|                         |                 |                              |               |                              | *             | Добавить учётную запись |
| Роль                    | Руководитель за | акупающ <mark>е</mark> й ора | ганизации 🗘   | ]                            |               |                         |
| ПИН пользователя        |                 |                              |               |                              |               |                         |
| ФИО пользователя        |                 |                              |               |                              |               |                         |
| Должность               |                 |                              |               |                              |               |                         |
| Сотовый телефон         |                 |                              |               |                              |               |                         |
| Адрес электронной почты |                 |                              |               |                              |               |                         |
| Имя пользователя        |                 |                              |               |                              |               |                         |
| Назад                   | Сгенерировать   | пароль и отпра               | вить на почту |                              |               |                         |

#### Рисунок 16 – Электронная форма

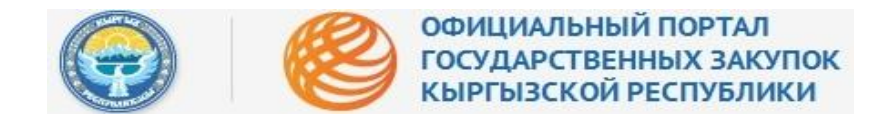

В первую очередь, новому пользователю необходимо присвоить роль для работы в системе, рис. 17:

| Объявления Планы                                                                     | Победители                                                                | Аукционы                                                  | Жалобы                  | Крупные тендера                            |                         |
|--------------------------------------------------------------------------------------|---------------------------------------------------------------------------|-----------------------------------------------------------|-------------------------|--------------------------------------------|-------------------------|
| Личные данные                                                                        | Инфој                                                                     | омация об орга                                            | низации                 | Управление учётными записями Мои документы |                         |
| Роль<br>ПИН пользователя<br>ФИО пользователя                                         | Руководитель за<br>Руководитель за<br>Руководитель отд<br>Специалист по з | купающей ора<br>купающей орага<br>дела закупок<br>акупкам | ганизации ¢<br>анизации |                                            | Добавить учетную запись |
| Должность<br>Сотовый телефон<br>Адрес электронной почть<br>Имя пользователя<br>Назад | Сгенерировать г                                                           | ароль и отпра                                             | зить на почту           |                                            |                         |

Рисунок 17 - Выбор роли

После выбора роли, требуется заполнить остальные поля: «ПИН пользователя», «ФИО пользователя», «Должность», «Сотовый телефон», «Адрес электронной почты» и «Имя пользователя» после заполнения всех полей необходимо нажать кнопку «Сгенерировать пароль и отправить на почту», рис. 18. Генерация паролей осуществляется системой автоматически и отправляется на электронный адрес нового пользователя.

Рисунок 18 - Генерация пароля

| ÷     | 2014        | 2015        |                        |                    | 04 Март 2015 18:34  | ? Инструкции |   |              |                       |
|-------|-------------|-------------|------------------------|--------------------|---------------------|--------------|---|--------------|-----------------------|
|       | Личнь       | е данные    | Информация             | об организации     | Управление учётными | и записями   | N | Мои документ | ы                     |
|       |             |             |                        |                    |                     |              |   |              | Добавить пользователя |
| Р     | оль         |             | Руководитель закупающ  | ей ораганизации    | \$                  |              |   |              |                       |
| П     | ІИН пользов | вателя      | 2423423445345345       |                    |                     |              |   |              |                       |
| đ     | ОИО пользо  | вателя      | Иванов Иван Иванович   |                    |                     |              |   |              |                       |
| Д     | Іолжность   |             | Специалист по закупкам |                    |                     |              |   |              |                       |
| ?     | ??mobliePh  | one???      | 0777 000 000           |                    |                     |              |   |              |                       |
| A     | дрес электр | ронной почт | гы asd@asd.kg          |                    |                     |              |   |              |                       |
| V     | Імя пользов | ателя(логин | i) Test                |                    |                     |              |   |              |                       |
| Назад |             |             | Сгенерировать пароль и | отправить на почту |                     |              |   |              |                       |

Далее, зарегистрированный пользователь получает соответствующее уведомление на указанный адрес электронной почты. В письме необходимо нажать кнопку «Подтвердить электронную почту», тем самым активируется учётная запись, рис. 19:

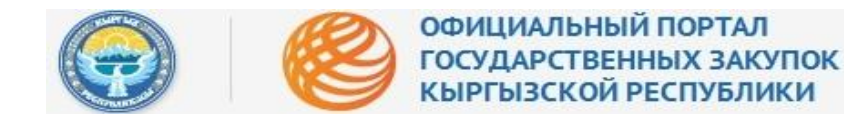

#### Рисунок 19 - Уведомление

#### Activation code

👻 Οτ: 📥 zakupki@okmot.kg;

#### Уважаемый

Вы зарегистрированы на Портале государственных закупок Кыргызской Республики!

#### Ваш логин :

#### Ваш пароль :

Для подтверждения электронной почты в системе проведения электронных закупок нажмите:

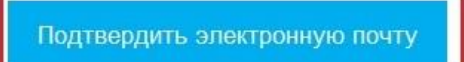

В случае возникновения дополнительных вопросов обращайтесь в Службу технической поддержки ГУ «Инфо-Система» при МФ КР.

Эл.почта: support@infosystema.kg

Телефон: (312) 66 03 35

Для возврата к списку зарегистрированных учётных записей, необходимо нажать кнопку «Назад» Рис.20.

#### Рисунок 20 - Возврат к списку пользователей

| + | 2014         | 2015        |                                |             | ера : <b>04 Март 2015 18:40</b> |          |            | <u>_</u> ~            |
|---|--------------|-------------|--------------------------------|-------------|---------------------------------|----------|------------|-----------------------|
|   | Личны        | е данные    | Информация об орган            | низации     | Управление учётными             | записями | Мои докуме | аты                   |
|   |              |             |                                |             |                                 |          |            | Добавить пользователя |
|   | Роль         |             | Руководитель закупающей ораг   | анизации 🗘  |                                 |          |            |                       |
|   | ПИН пользов  | зателя      | 2423423445345345               |             |                                 |          |            |                       |
|   | ФИО пользов  | вателя      | Иванов Иван Иванович           |             |                                 |          |            |                       |
|   | Должность    |             | Специалист по закупкам         |             |                                 |          |            |                       |
|   | ???mobliePho | one???      | 0777 000 000                   |             |                                 |          |            |                       |
|   | Адрес электр | онной почт  | asd@asd.kg                     |             |                                 |          |            |                       |
|   | Имя пользов  | ателя(логин | Test                           |             |                                 |          |            |                       |
|   | Назад        |             | Сгенерировать пароль и отправи | пь на почту |                                 |          |            |                       |

#### Блокировка/разблокировка пользователя.

Для блокировки/разблокировки зарегистрированного пользователя, необходимо в списке пользователей нажать кнопку «Заблокировать», рис. 21:

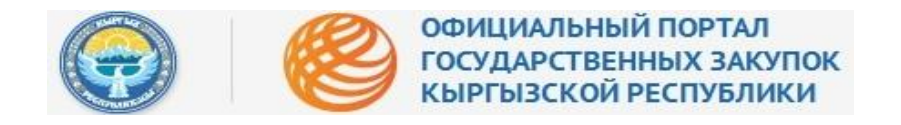

#### Рисунок 21 - Блокировка пользователя

| Объявления Пла   | ы Побед | ители Аукционы   | Жалобы        | Крупные тендера     |                      |               |        | <b>.</b> .          |
|------------------|---------|------------------|---------------|---------------------|----------------------|---------------|--------|---------------------|
| Личные данные    |         | Информация об ор | ганизации     | Управление учётными | и записями           | Мои документы | Доба   | вить учётную запись |
| ПИН пользователя |         | ФИО              |               | Роль                |                      |               | Статус |                     |
| 21105198700704   |         | Айдаралиев Кутту | бек Рысбекови | ч Руково            | дитель закупающей ор | раганизации   | ACTIVE | Заблокировать       |

Для редактирования данных о зарегистрированном пользователе необходимо нажать кнопку «Редактировать», рис. 22:

#### Рисунок 22 - Редактирование данных пользователя

| Объявления Планы | Победители | Аукционы        | Жалобы       | Крупные тендера                                 |               |        |          | <b>.</b>    |
|------------------|------------|-----------------|--------------|-------------------------------------------------|---------------|--------|----------|-------------|
| Личные данные    | Инф        | ормация об орга | низации      | Управление учётными записями                    | Мои документы |        |          |             |
|                  |            |                 |              |                                                 |               | Доба   | вить учё | гную запись |
| ПИН пользователя | ФИС        | )               |              | Роль                                            |               | Статус |          |             |
| 21105198700704   | Айда       | аралиев Куттубе | к Рысбекович | <ul> <li>Руководитель закупающей ора</li> </ul> | ганизации     | ACTIVE | 莭        | 1           |
|                  |            |                 |              | le le le le le le le le le le le le le l        |               |        |          | Редактирова |

## Мои документы

Данный модуль позволяет хранить документы в базе портала ЭГЗ и обращаться к ним по первой необходимости.

Для того, чтобы перейти в модель «Мои документы», войдите в «Личный кабинет» и щелкните по вкладке «**Мои документы**» Рис.23.

#### Рисунок 23 - Мои документы

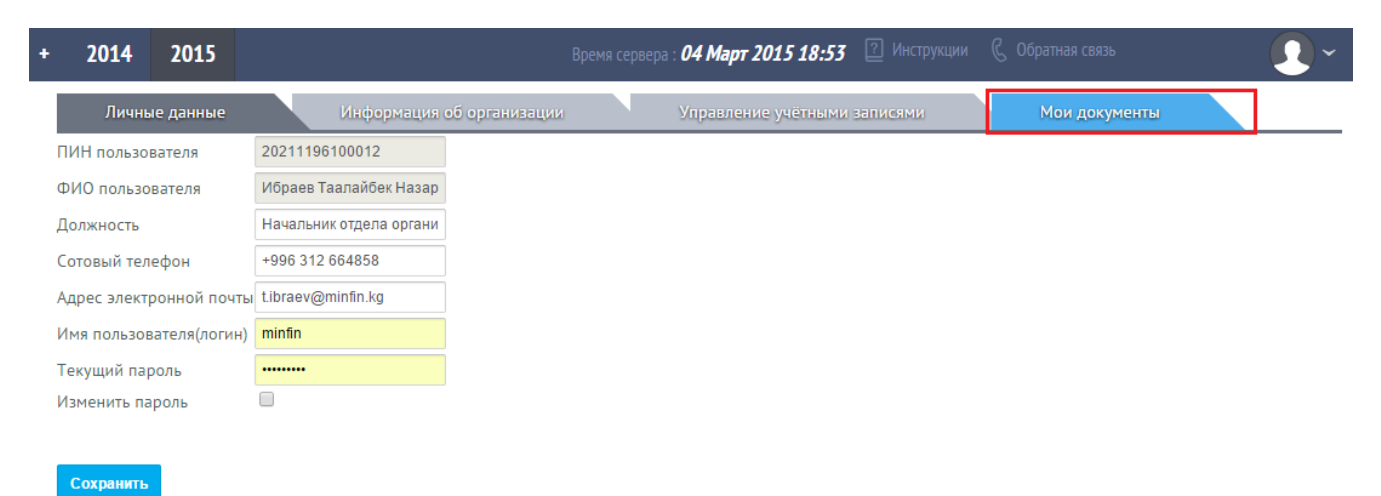

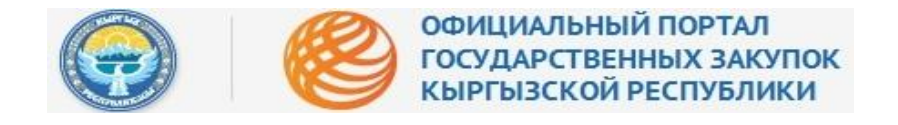

В открывшемся окне напротив надписи **«Загрузите документ для дальнейшего использования** его в системе» нужно нажать на кнопку **«Выбрать»** Рис.24.

Рисунок 24 - Кнопка «Выбрать»

| + | 2014                                                  | 2015                         |                           | Время сервера : <b>03 Март 2015 17:42</b> 🛽 Инструкции |               | • |
|---|-------------------------------------------------------|------------------------------|---------------------------|--------------------------------------------------------|---------------|---|
|   | Личнь                                                 | е данные                     | Информация об организации | и Управление учётными записями                         | Мои документы |   |
|   | ЗАГРУЗИТЕ Д<br>ДЛЯ ДАЛЬНЕЇ<br>ИСПОЛЬЗОВА<br>В СИСТЕМЕ | ОКУМЕНТ<br>ЙШЕГО<br>ЧНИЯ ЕГО | + Выбрать                 |                                                        |               |   |

В открывшемся окне выбора документа найдите нужный файл и нажмите кнопку «**Открыть**» Рис.25.

#### Рисунок 25 - Выбор документа

| ß                     | Открытие                                 |                                       | ×                |
|-----------------------|------------------------------------------|---------------------------------------|------------------|
| 🔄 🌛 🔻 🕆 퉬 « Абри      | ИС 🔸 Документация для публикации тендера | <ul> <li>С Поиск: Документ</li> </ul> | гация для п 🔎    |
| Упорядочить 👻 Создать | ь папку                                  |                                       | = - 🔟 🔞          |
| ^                     | Имя                                      | Дата изменения                        | Тип ^            |
| 🌉 Этот компьютер      | 💼 Аксессуары для инструментов            | 18.09.2014 17:35                      | Документ Місго   |
| 📑 Видео               | 💼 аксессуары                             | 18.09.2014 17:02                      | Документ Micro   |
| 📗 Документы           | 📹 арматура                               | 17.09.2014 10:29                      | Документ Місго   |
| 🗼 Загрузки            | 📹 Аудиторский отчет                      | 18.09.2014 17:28                      | Документ Місго   |
| 崖 Изображения         | 👜 Барабаны (постащик)                    | 18.09.2014 17:39                      | Документ Місго   |
| 🍑 Музыка              | 📹 барабаны                               | 18.09.2014 16:56                      | Документ Місго   |
| 📜 Рабочий стол        | 📹 Бухгалтерский баланс                   | 18.09.2014 17:27                      | Документ Місго   |
| 🏭 Локальный диск      | 📹 гарантийное обеспечение                | 18.09.2014 17:41                      | Документ Місго   |
| 👝 Локальный диск      | \min гвозди                              | 17.09.2014 10:39                      | Документ Місго   |
| 👝 Локальный диск      | 📹 Гитара                                 | 18.09.2014 17:33                      | Документ Місго 🗸 |
| 👝 Локальный диск 🧹 <  |                                          |                                       | >                |
| Имя фа                | йла:                                     | 🗸 Все файлы                           | ~                |
|                       |                                          | Открыть 🔽                             | Отмена           |

После, выбранный документ загрузится и система уведомит о том, что файл был успешно загружен и отразит его в списке ниже по странице Рис.26.

#### Рисунок 26 - Успешная загрузка документа

| + | 2014                                   | 2015              | Время сервера : <b>03 Март 2015 17:46</b> 🛛 Инструкци  | Файл Аудиторский отчет.docx                                             |
|---|----------------------------------------|-------------------|--------------------------------------------------------|-------------------------------------------------------------------------|
|   | Личные данные<br>ЗАГРУЗИТЕ ДОКУМЕНТ    |                   | Информация об организации Управление учётными записями | успешно загружено.<br>Файл Аудиторский отчет.docx<br>успешно загружено. |
|   | ДЛЯ ДАЛЬНЕЇ<br>ИСПОЛЬЗОВА<br>В СИСТЕМЕ | йшего<br>.НИЯ ЕГО | + Выбрать                                              |                                                                         |
| Γ | ос Аудитор                             | оский отчет.      | locx                                                   | ×                                                                       |

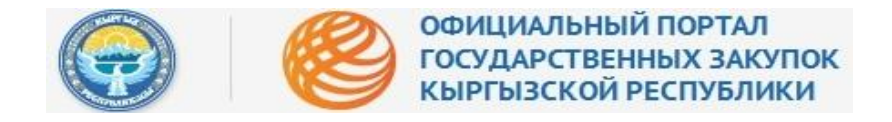

Рисунок 27 - Удалить документ

Для того, чтобы удалить документ требуется нажать на значок креста X (Удалить) и файл будет удален из базы «Моих документов» рис.27.

| ÷ | 2014                                                 | 2015                        |                           | Время сервера : <b>04 Март 2015 19:</b> | <b>)4</b>   | Обратная связь | •    |
|---|------------------------------------------------------|-----------------------------|---------------------------|-----------------------------------------|-------------|----------------|------|
|   | Личны                                                | іе данные                   | Информация об организации | Управление учётны                       | ми записями | Мои документы  |      |
|   | ЗАГРУЗИТЕ Д<br>ДЛЯ ДАЛЬНЕ<br>ИСПОЛЬЗОВА<br>В СИСТЕМЕ | ОКУМЕНТ<br>ЙШЕГО<br>НИЯ ЕГО | + Выбрать                 |                                         |             |                |      |
|   | м Аудито                                             | оский отчет.                | docx                      |                                         |             |                | ×    |
|   | Prilozhe                                             | enie 2_Spets                | usloviya.docx             |                                         |             | Удали          | ть 🗙 |